团队注册(10人及以上)

一.建立团队

二.完善团队信息

1 登录 <u>http://jskpxcs2024.cnconf.com/msite/login/index/cn?u=g</u>进入团队管理登录 页面。已有本网站团队管理账号,请直接输入账号密码登录,没有账 号请先点击"<u>还没有账号,创建团队管理账号</u>"按钮申请一个网站账号。

| 2024年住院医师规范化培训精                                                                                                    | 神科专业基地骨干师资培训班                                                                                                    |  |
|----------------------------------------------------------------------------------------------------|----------------------------------------------------------------------------------------------------|--|
|                                                                                                    |                                                                                                    |  |
| <b>重要时间:</b><br>会议时间: 2024年4月2日4月3日<br>援勁时间: 2024年4月1日14点以后援到<br>先上回斬日期: 2024年4月7日-13日<br>考试日期: 培训統一安排考试, 请参会人员留察通知。<br><b>联系方式:</b><br>注册感费发展职系人: 案組凡 18101392381<br>虚官交通联系人: 刻本哲 15810865918<br>回顧及考试平台技术支持人员: 王英杰 18703130156<br>中国医师协会往培部: 于渊宁 13910534481 | 小人用户登録 团从管理登录         ■ 然福/手机号         ■ 読福:         ● 読福:         ○記を時?点由这里通过拒信地回         」「四秋管理登录         」「近安有株号, 創建超从管理帐号         月二维明党录 |  |

登录后,点击"团队注册管理",增加团队,输入团队信息。

| 会议网站首页>个人中心    | ≡                                                                                                    |
|----------------|----------------------------------------------------------------------------------------------------|
| 菜单             | 团队注册                                                                                                    |
| 28 团队注册首页      | 说明须知                                                                                                    |
| 💄 团队注册管理       |                                                                                                    |
| ▲ 修改资料         | 系统使用方法                                                                                                    |
| <b>4.</b> 修改密码 | 问题:如何添加团队名单                                                                                                    |
| ເ              | <ol> <li>首先点齿菜单的 <b>四以王明复调</b></li> <li>进入后,点击 <u>医加固属</u> [54]</li> <li>进入后,点击 <u>医加固属</u> [54]</li> <li>填写团队的基本信息,团队名称,如"四南医院内科团队",填写好团队联系人的手机等联系方式</li> <li>填写完毕后,回到 团队注册管理,可以看到例才已经添加好的团队,然后点击此团队的 [200]处于54</li> <li>在增加代表名单的页面,填写好代表的各项信息,如果已经在会议数据库中存在此代表,请点选,这样可以避免重复填写数据</li> <li>连营完毕后确认提交</li> <li>(蒸写完毕后输认提交)</li> <li>然后可以继续第四步开始添加其他代表</li> </ol> |

| 会议网站首页>个人中心     | 2 · · · · · · · · · · · · · · · · · · · |
|-----------------|-----------------------------------------|
| 草单              | 团队管理                                    |
| 团队注册首页          | 团队列表                                    |
| ▲ 团队注册管理        |                                         |
| ▲ 修改资料          | + #201660                               |
| <b>a</b> , 修改密码 | ID 团队名 联系人 已撮人数 限制人数 注册费 住旗费 管理名单       |
| ☞ 退出            |                                         |
|                 |                                         |
|                 |                                         |
|                 |                                         |
|                 |                                         |
| 菜单              | 添加/修改团队                                 |
| 🙆 团队注册首页        | 法加7條次问题]                                |
| ▲ 团队注册管理        | 199/IN/ 109/FX124197                    |
| 修改资料            | 國人名称                                    |
| <b>4、</b> 修改密码  | 联系人                                     |
|                 |                                         |
| ☞ 退出            | 联系人学句                                   |
|                 | 联系人Email                                |
|                 | 地址 郎编 潮                                 |
|                 |                                         |
|                 |                                         |
|                 | ▲ 輸入修改                                  |
|                 |                                         |

三.添加团队成员

点击导入名单,下载团队表格,把表格内所有信息全部填写

(请注意填写表格信息须完整且正确无误),将没有信息的空余表格 全部删除或清除掉格式即可。

| 队列表<br>+ <sup>増加回</sup> | 臥   |     |      |         |           |           |      |              |        |    |    |
|-------------------------|-----|-----|------|---------|-----------|-----------|------|--------------|--------|----|----|
| D                       | 团队名 | 联系人 | 已报人数 | 限制人数    | 注册费       | 住宿费       | 管理名单 |              |        | 修改 | 删除 |
| 5413                    |     |     |      | 最多9999人 | 总计;已交;未交; | 总计;已交;未交; | 管理   | 导入名单<br>导出名单 | 增加代表名单 | 修改 | ×  |

导入成功后选择需要的参会费用类型,并线上缴费

| 团队名单导入                                      |                                                          |                         |  |
|---------------------------------------------|----------------------------------------------------------|-------------------------|--|
| 上传团队名单                                      |                                                          |                         |  |
| 步骤1.下载并填写Excel模板文件                          | 点击这里下载                                                   |                         |  |
| 步骤2.选择填写好的名单Excel文件:                        | 上传                                                       | 注意:请勿修改Excel模板的版式       |  |
| 步骤3.选择此批名单的费用类型                             | 选择此批名单的费用类型:<br>正式代表注册:<br>〇正式代表注册RMB 1500               |                         |  |
| 注意:如果有多种费用类型,请分多个表分<br>如果,病击上传没有反应,说明您的刘远器板 | 批导入,每次选择对应的费用类型<br>本太低、您可以使用360安全刘选器的极速模式(/<br>步骤4.确定进是交 | 制定地址 拦右侧图标选择)。或者使用谷歌刘克器 |  |

## 四. 增加或修改团队成员成员

## 点击增加代表名单,按顺序填写信息。

| 团队列表  |              |         |        |         |             |           |      |          |        |      |    |
|-------|--------------|---------|--------|---------|-------------|-----------|------|----------|--------|------|----|
| + 増加団 | EA.          |         |        |         |             |           |      |          |        |      |    |
| ID    | 团队名          | 联系人     | 已报人数   | 限制人数    | 注册费         | 住宿费       | 管理名单 |          |        | 修改   | 删除 |
| 6413  | 合创智汇         | 付思洁     | 0      | 最多9999人 | 总计;,已交;,未交; | 总计;已交;未交; | 管理   | 导入名单导州名单 | 增加代表名单 | 修改   | ×  |
|       |              |         |        |         |             |           |      |          |        |      |    |
|       |              |         |        |         |             |           |      |          |        |      |    |
| 百四省   | 门            | 列衣      |        |         |             |           |      |          |        |      |    |
| 合创    | 智汇-团队代表3     | 列表      |        |         |             |           |      |          |        |      |    |
| +     | 増加代表名单       |         |        |         |             |           |      |          |        |      |    |
| 选择    | : 注册         | 呺       | 姓名     | 省市      |             | 单位        |      | 注册类型     |        | 修改注册 | 删除 |
| 全选    | 取消           |         |        |         |             |           |      |          |        |      |    |
|       |              |         |        |         |             |           |      |          |        |      |    |
|       |              |         |        |         |             |           |      |          |        |      |    |
| 添加/個  | <b>8</b> 战名里 |         |        |         |             |           |      |          |        |      |    |
| 所属团队  | 南京绿叶         | 制药有限公 🖌 |        |         |             |           |      |          |        |      |    |
| 汉字姓名  | 中宾汉字如        | 掐       |        |         |             |           |      |          |        |      |    |
|       |              |         |        |         |             |           |      |          |        |      |    |
| 姓名拼音  | f 姓拼音        |         | 名拼音    |         |             |           |      |          |        |      |    |
| 性别    | ○男           | O女      |        |         |             |           |      |          |        |      |    |
| Emai  | 请输入Em        | ail     |        |         |             |           |      |          |        |      |    |
| 手机    | 1<br>请输入手机   | 7.号     |        |         |             |           |      |          |        |      |    |
|       |              |         |        |         |             |           |      |          |        |      |    |
| 固话区号  | 固话区号         |         |        | -固话号码   | 团话号码        |           |      |          |        |      |    |
| 地区    | 请选择行         | 当份 ~    | 请选择城市- |         | 请选择地区       | ~         |      |          |        |      |    |

## 需要增加的代表名单填写完成后,选择全选,在管理名单中统一缴费

| + 增加 | 利国  |     |      |         |     |                 |      |              |        |    |    |
|------|-----|-----|------|---------|-----|-----------------|------|--------------|--------|----|----|
| ID   | 团队名 | 联系人 | 已报人数 | 限制人数    | 注册费 | 住宿费             | 管理名单 |              |        | 修改 | 删除 |
| 6227 | -   |     |      | 最多9999人 |     | 总计:,已交:,未<br>交: | 管理   | 导入名单<br>导出名单 | 增加代表名单 | 修改 | ×  |

| • 1001-1           |         |     |    |               |                     |      |    |
|--------------------|---------|-----|----|---------------|---------------------|------|----|
| + <sup>」</sup> 「」」 | 注册号     | 姓名  | 省市 | 单位            | 注册类型                | 修改注册 | 删除 |
|                    |         |     |    | 1000 C        |                     | 修改   | ×  |
|                    |         |     | Ť  | August - 1995 | 应                   | 修改   | ×  |
|                    | DACCOOD | T T | I  | 生"            | 应交:300.00,欠费:300.00 | 修改   | ×  |

需要修改团队成员信息或者补充信息请点击管理按钮进行修改团队 成员的个人信息

| 队管理  |      |     |      |         |             |             |      |              |        |    |    |
|------|------|-----|------|---------|-------------|-------------|------|--------------|--------|----|----|
| 团队列表 |      |     |      |         |             |             |      |              |        |    |    |
| + 増加 | IEBA |     |      |         |             |             |      |              |        |    |    |
| ID   | 团队名  | 联系人 | 已报人数 | 限制人数    | 注册费         | 住宿费         | 管理名单 |              |        | 修改 | 删除 |
| 6413 | 合创智汇 | 付思洁 | 0    | 最多9999人 | 总计:,已交:,未交: | 总计:,已交:,未交: | 管理   | 导入名单<br>导出名单 | 增加代表名单 | 修改 | ×  |

## 五.开具发票

在大会正式开始后进入团队管理界面,点击"申请发票",完成发票开 具流程。

| 間队管理 | 1   |     |      |         |                             |                 |      |       |        |    |    |
|------|-----|-----|------|---------|-----------------------------|-----------------|------|-------|--------|----|----|
| 团队列表 | Ę   |     |      |         |                             |                 |      |       |        |    |    |
| + 增  | 加团队 |     |      |         |                             |                 |      |       |        |    |    |
| ID   | 团队名 | 联系人 | 已报人数 | 限制人数    | 注册费                         | 住宿费             | 管理名单 |       |        | 修改 | 删除 |
| 6210 | 有   |     | 10   | 最多9999人 | 总计:3900.00,已<br>交:3900.00,未 | 总计:,已交:,未<br>交: | 管理   | 导入名单  | 增加代表名单 | 修改 | ×  |
|      | ŝ   |     |      |         | 森:0.00<br>申请发票              |                 |      | -9004 |        |    |    |
|      |     |     |      |         |                             |                 |      |       |        |    |    |

如需咨询请联系大会注册技术支持

奚超凡 18101392381